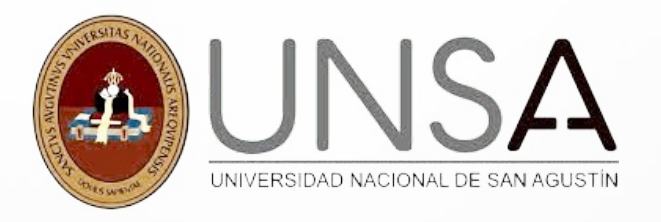

### INSTRUCCIONES PARA EL EXAMEN POSGRADO 2023 EN LA PLATAFORMA VIRTUAL

 $\bigcirc$ 

 $\bigcirc$ 

 $\bigcirc$ 

Estimado postulante seguir los siguientes pasos para dar con éxito la evaluación en la plataforma:

https://aulavirtual.unsa.edu.pe/admisionposgrado/login/

### index.php

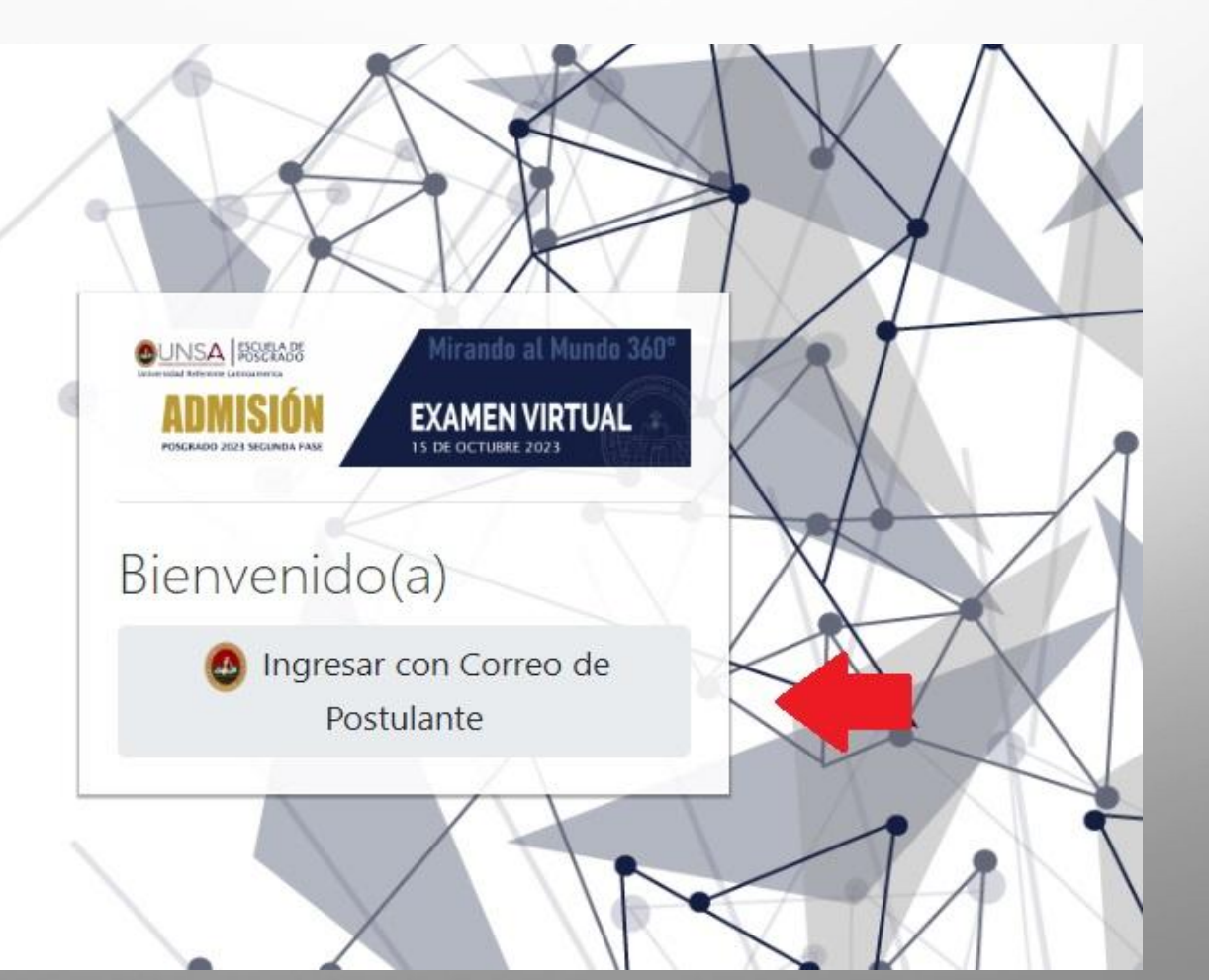

 $\bigcirc$ 

 $\bigcirc$ 

 Clic en "Ingresar con Correo de Postulante".

#### G Iniciar sesión con Google

#### Selecciona una cuenta

para ir a unsa.edu.pe

Se ha cerrado la sesión

001postulante prueba01 postulante.prueba.01@pg.unsa.pe

Osar otra cuenta

p

Para continuar, Google compartirá tu nombre, tu dirección de correo electrónico, tu preferencia de idioma y tu foto de perfil con unsa.edu.pe. Antes de usar esta aplicación, puedes leer la política de privacidad y los términos del servicio de unsa.edu.pe. 2. Selecciona tu cuenta de Postulante \* *Importante: Debes iniciar sesión con tu usuario y contraseña de postulante.*

# **3.**Desplazarse hasta el apartado **VISTA GENERAL DEL CURSO** y acceder como se indica en las imágenes.

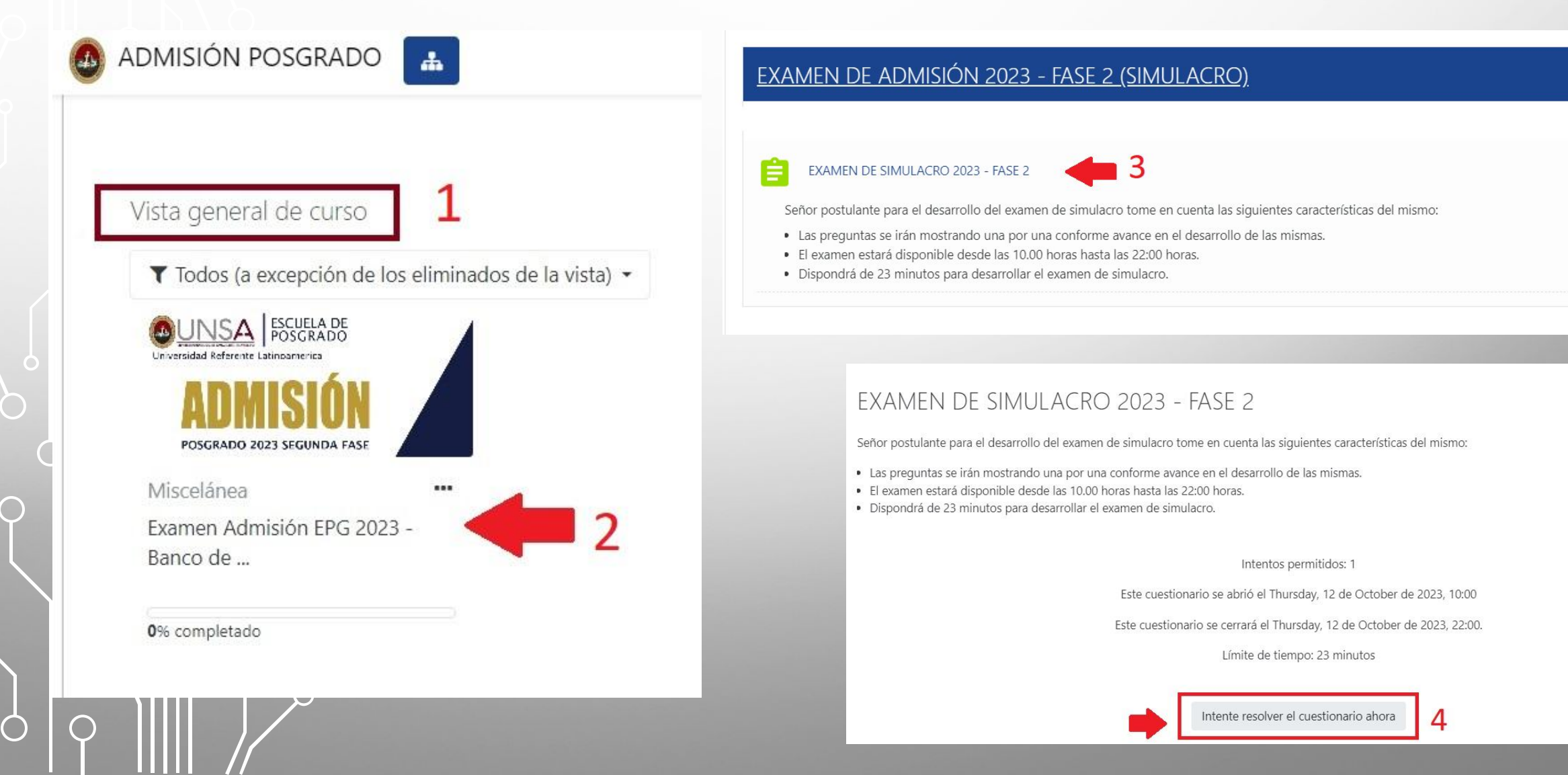

### Comenzar intento

### Tiempo limite

El cuestionario tiene un tiempo límite de 23 minutos. Luego de iniciar, el tiempo empezará a contar y no podrá pausarse. Debe finalizarlo antes de que el tiempo termine. ¿Seguro que desea empezar ahora?

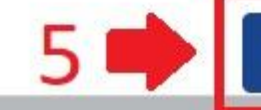

Comenzar intento

Cancelar

Limite de tiempor 23 minutos

 4. Considerar que las preguntas son
 SECUENCIALES, no
 habrá la posibilidad de regresar a la pregunta anterior.

### ADMISIÓN POSGRADO

X

Preparts 1 Sin responder adm Puentia como 1,000 T<sup>\*</sup> Marcar pregunta

 

 responder
 Las mujeres y las niñas, así como para garantizar que la recuperación a largo plazo las beneficie.

 mia como 000.
 Para ello se ha centrado en:

 000.
 Marcar guitta

 Image: Instructura de la violencia de género, incluida la violencia doméstica.

 Image: Instructura due los datos y mecanismos de coordinación incluyan la perspectiva de género.

 Image: La despenalización del aborto.

Lograr la paridad en los cargos públicos.

ONU-Mujeres ha desarrollado una respuesta rápida y específica para mitigar el impacto de la crisis de la COVID-19 sobre

El derecho a la identidad de género.

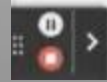

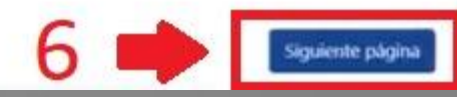

A Postulante Prueba 01 S

## **5. IMPORTANTE:** Para finalizar el examen, seguir la secuencia hasta visualizar el mensaje de FINALIZADO.

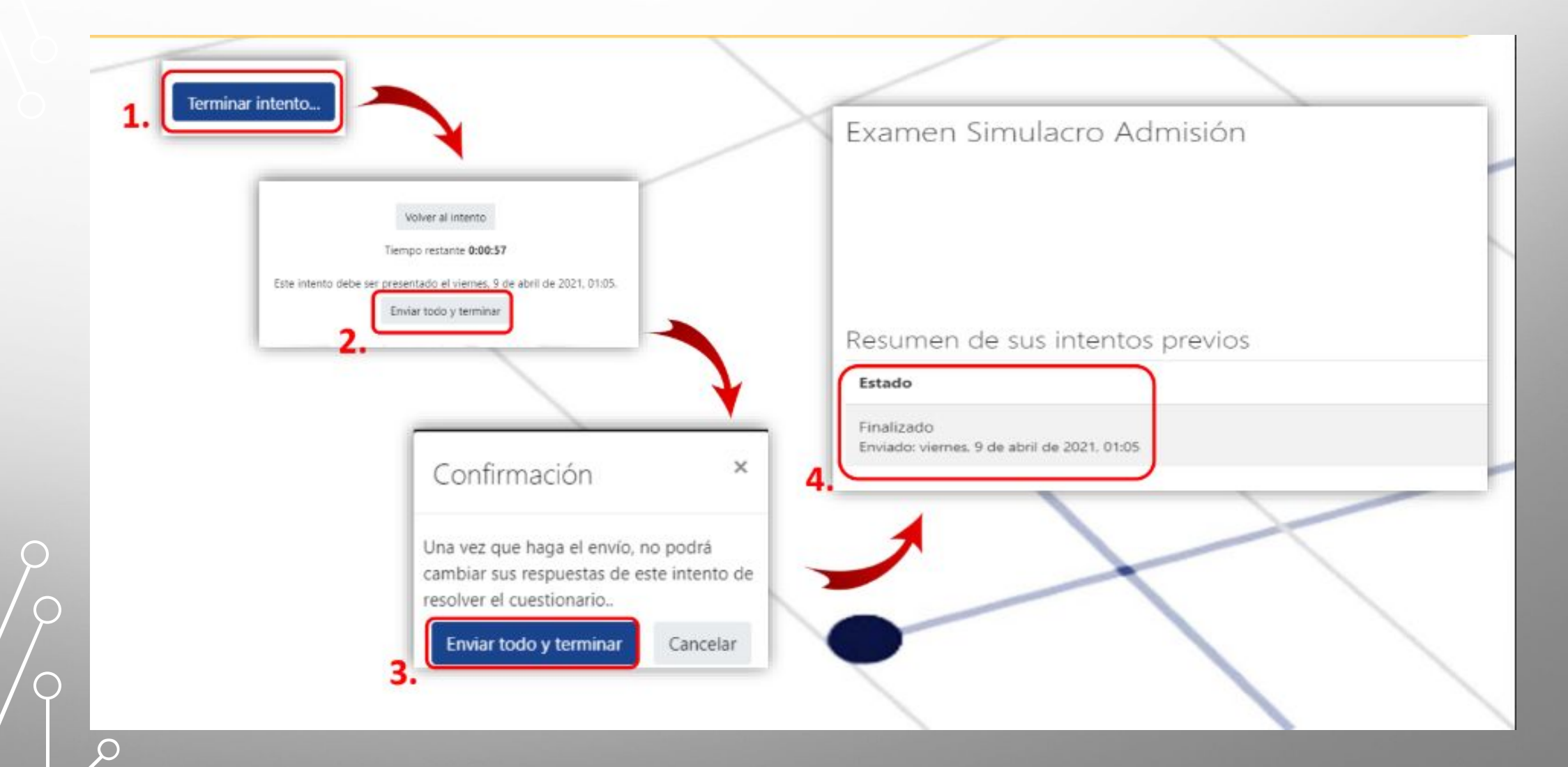

 $\bigcap$ 

 $\square$ 

 $\bigcirc$